# STREAM VISION

## STREAM VISION QUICK GUIDE for Android

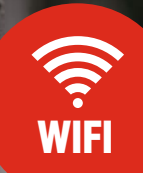

고 Paramet

Mode

Q 1m 6.5

## STREAM VISION APPLICATION IS A FREE PROPRIETARY SOFTWARE BY YUKON ADVANCED OPTICS WORLDWIDE DESIGNED:

1. To stream live image from optical device to your mobile device. 2. To control selected functions of your optical device using your mobile device.

Menu

+\*

3. To update firmware of your optical device. **4.** To stream live video from optical device to youtube channel.

### **Motion Detection**

Motion Detection allows you to automatically detect a moving object in the field of view of your optical device. You are free to select accuracy based on object size and type of detection notification – sound or vibration. Remember to immobilize your optical device for better accuracy.

#### STEP 1.

Tap icon **"More"** on the main screen of Stream Vision. Select **"Settings"**.

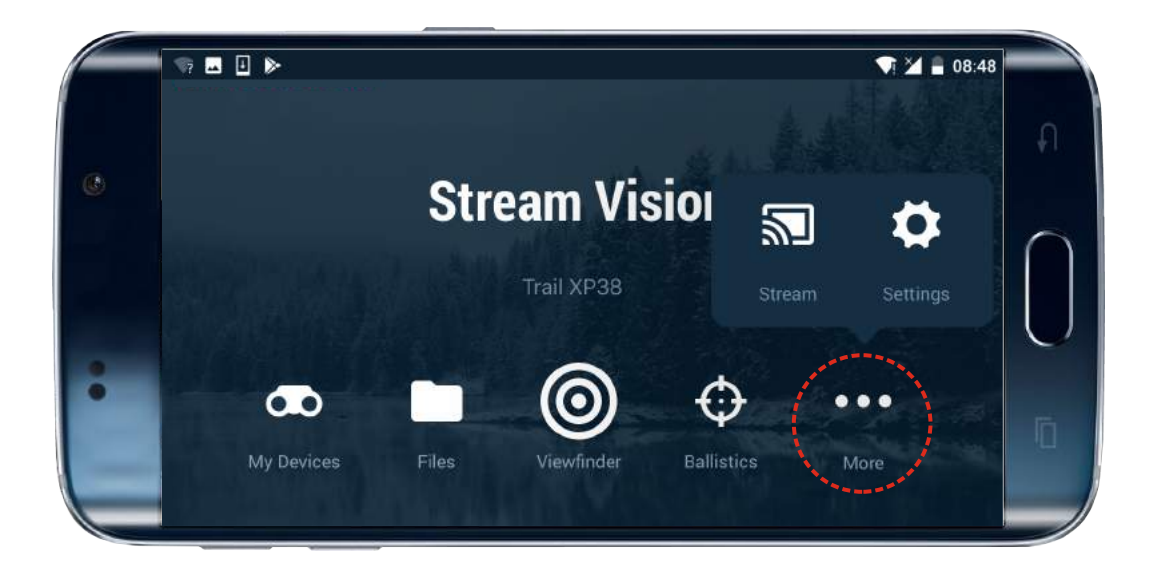

#### STEP 2.

Motion off

Select **"Motion detection"** to go to function settings.

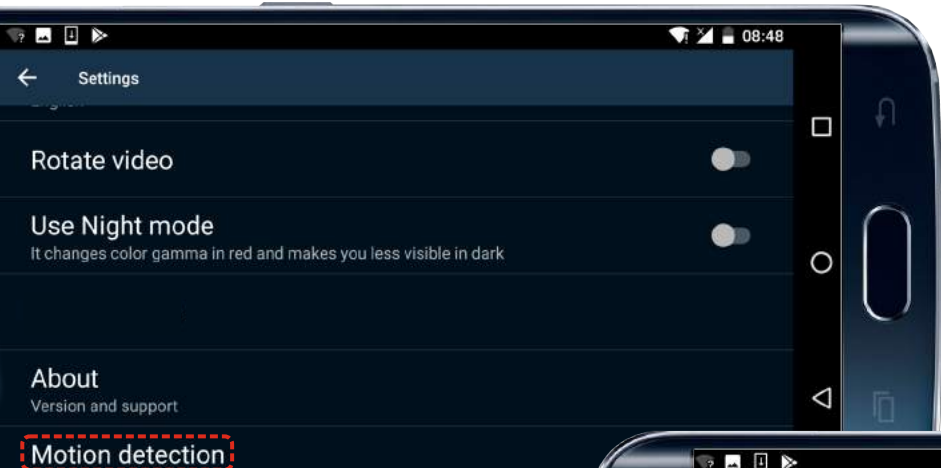

#### STEP 3.

Select **"On"** to activate Motion detection.

Attention! Please make sure your optical device has been immobilized. This will ensure more accurate operation.

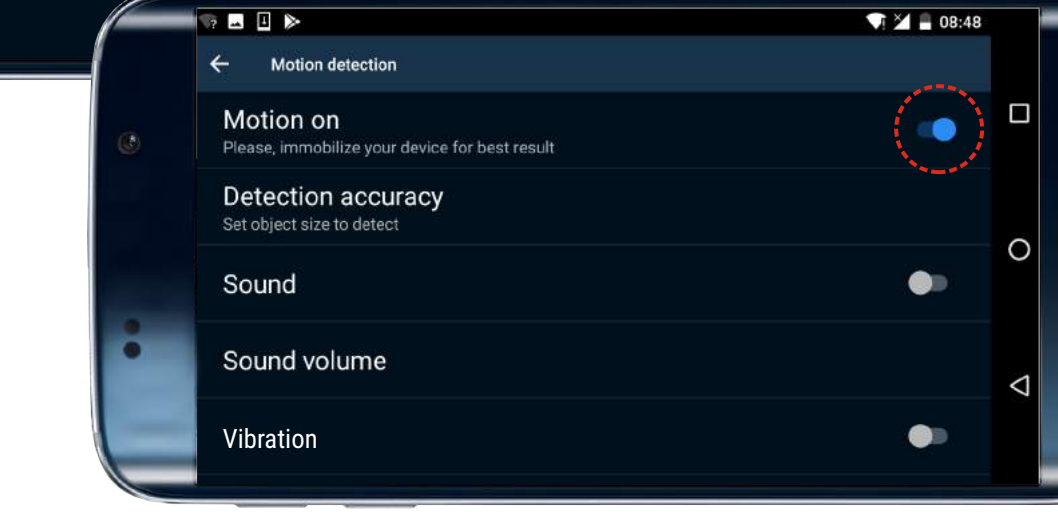

#### STEP 4.

Set up detection accuracy – the smaller size of object to detect you choose,

the more accurate detection of small objects is.

Set up sound or vibration notification – your mobile device will sound or vibration once an object in the field of view is detected.

|   | ☜ ⊑ ₽                                                       | 08:48 |                    |           |
|---|-------------------------------------------------------------|-------|--------------------|-----------|
|   | ← Motion detection                                          |       |                    |           |
| 6 | Motion on<br>Please, immobilize your device for best result | •     |                    | ¥1        |
|   | Detection accuracy<br>Set object size to detect             |       | 0                  | $\bigcap$ |
|   | Sound                                                       | •     | 0                  | U         |
|   | Sound volume                                                |       | $\bigtriangledown$ | n         |
|   | (Vibration)                                                 | ۲     |                    |           |

You can also access **Motion Detection** by tapping the respective icon in the **Viewfinder** mode.

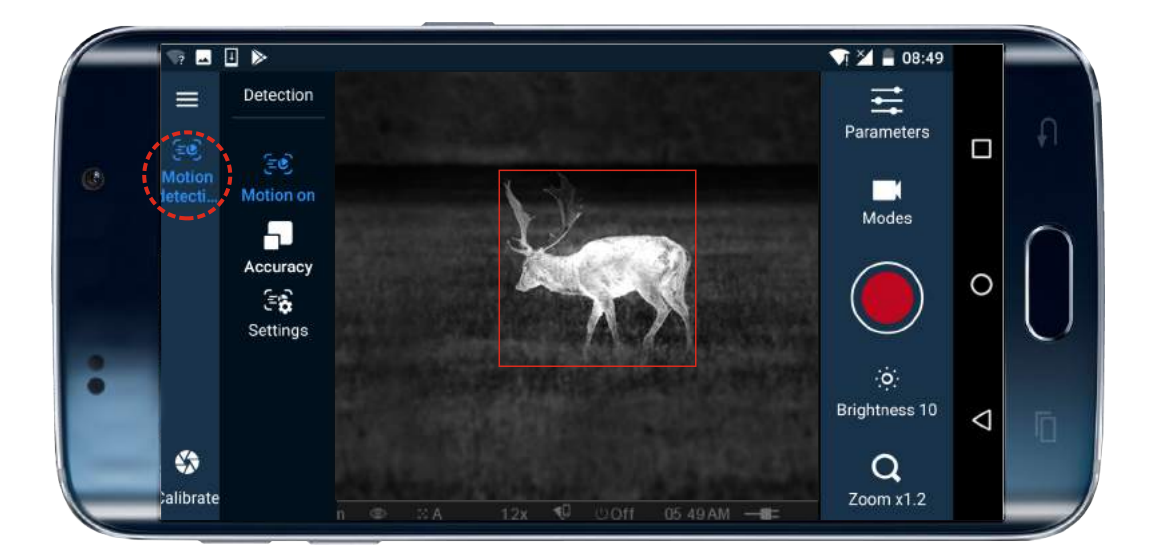

"Motion on/off" and "Accuracy" are available in the quick menu. Tap "Settings" to go to other settings of Motion Detection.

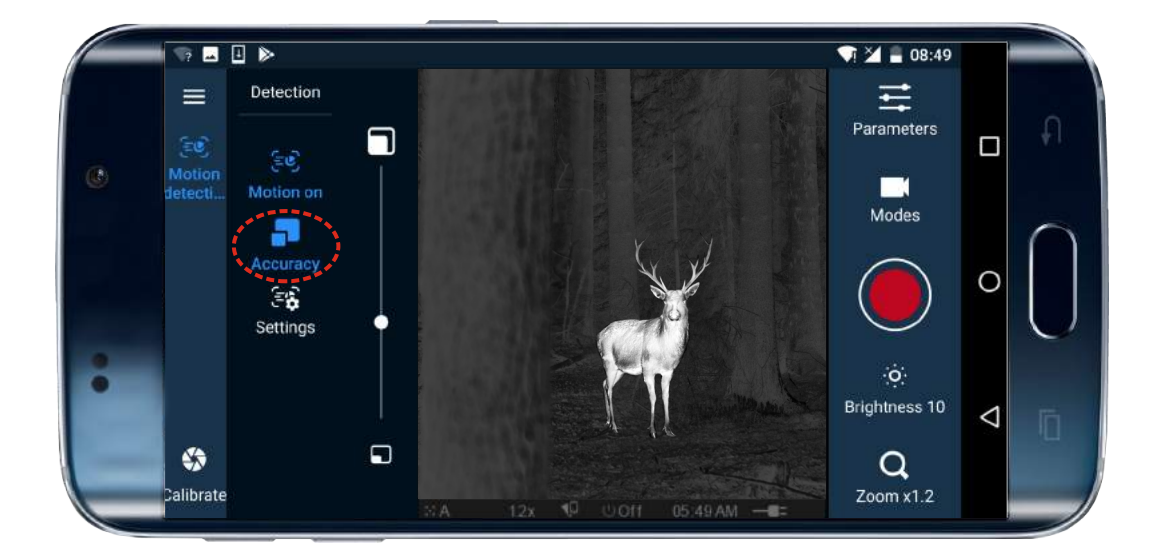